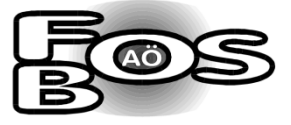

## Anleitung Microsoft Teams für Schülerinnen und Schüler

## 1. Anmeldung

Hierzu steht Ihnen das folgende **Video**: <u>https://lmy.de/iDJB</u> sowie die nachfolgende Anleitung zur Verfügung (siehe auch Website der Schule <u>Microsoft Teams an der FOSBOS Altötting –</u> <u>Berufliche Oberschule Inn-Salzach (fos-bos-altoetting.de</u>).

- I) Öffnen Sie die folgende Seite: <u>https://www.office.com</u>
- II) Geben Sie nun zunächst die per E-Mail erhaltenen Zugangsdaten ein.
  E-Mail-Adresse: Vorname.Nachname@fosbosaoe.de
  Kennwort eingeben: aus Zugangsdaten ersichtlich (s. E-Mail)
- III) Im nächsten Schritt ändern Sie ihr temporäres Passwort.
- IV) Es erscheint anschließend ein Fenster Weitere Informationen erforderlich, bei welchem Sie auf Weiter klicken.
- V) Nun müssen Sie, damit sichergestellt ist, dass Ihr Kennwort wiederhergestellt werden kann, die angeforderten Authentifizierungsmethoden ausfüllen.
   Nach erfolgreichem Einrichten der Authentifizierungsmethode gehen Sie auf Fertig stellen.

(Bevorzugen Sie als Authentifizierungsmethode die **Microsoft Authenticator App**, denn falls Sie die Handynummer zur Authentifizierung auswählen, könnten Sie bei einem Handynummerwechsel das vergessene Passwort nicht mehr selbst zurücksetzen.)

VI) Abschließend erfolgt nun die Installation von Office, welche Sie zuhause auf Ihrem PC/Laptop/Tablet durchführen. Dazu gehen Sie zurück auf die Ausgangsseite von Office 365 und klicken auf Office installieren.

## 2. Grundlegende Funktionen von Microsoft Teams

Hierzu steht Ihnen das nachfolgende Video zur Verfügung: https://lmy.de/wYxg

Bitte wenden Sie sich bei Problemen (bzgl. Microsoft Teams) an Frau Axenbeck (via Kontaktformular der Schulwebsite).